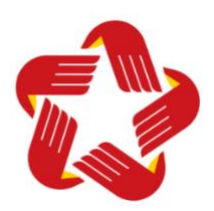

## HƯỚNG DÃN ĐĂNG KÝ TÀI KHOẢN DỊCH VỤ CÔNG QUỐC GIA BẰNG PHƯƠNG THỨC THUÊ BAO DI ĐỘNG VÀ NỘP HỒ SƠ THỦ TỤC CHUYỀN TRƯỜNG

#### 1./ HƯỚNG DẪN ĐĂNG KÝ TÀI KHOẢN DỊCH VỤ CÔNG QUỐC GIA

**Bước 1:** Kiểm tra sim điện thoại của công dân có phải sim chính chủ không

Trước tiên công dân soạn tin nhắn **TTTB** gửi đến số **1414** để kiểm tra sim điện thoại có chính chủ hay không (nếu không phải chính chủ công dân có thể lấy 01 sim điện thoại chính chủ khác để tiến hành đăng ký), sau đó sang **Bước 2**.

Ví dụ: Công dân tên **Nguyễn Văn A** soạn tin nhắn **TTTB** gửi đến số **1414** và nhận được tin nhắn phản hồi như sau:

- Ho ten: Nguyen Van A, ngay sinh: 22/05/1996, The can cuoc: 066096123456, noi cap: Cuc Truong Cuc Canh Sat, ngay cap: 15/04/2022... thì đăng ký với tên đăng nhập là số căn cước 066096123456.
- hoặc Ho ten: Nguyen Van A, ngay sinh: 22/05/1996, So CMND: 241234567, noi cap: Cong an tinh Dak Lak, ngay cap: 11/10/2016...thì đăng ký với tên đăng nhập là số CMND 241234567.

**Bước 2:** Đăng ký tài khoản công dân trên hệ thống dịch vụ công quốc gia. Truy cập vào địa chỉ website: **https://dichvucong.daklak.gov.vn** sau đó chọn mục **Đăng ký** 

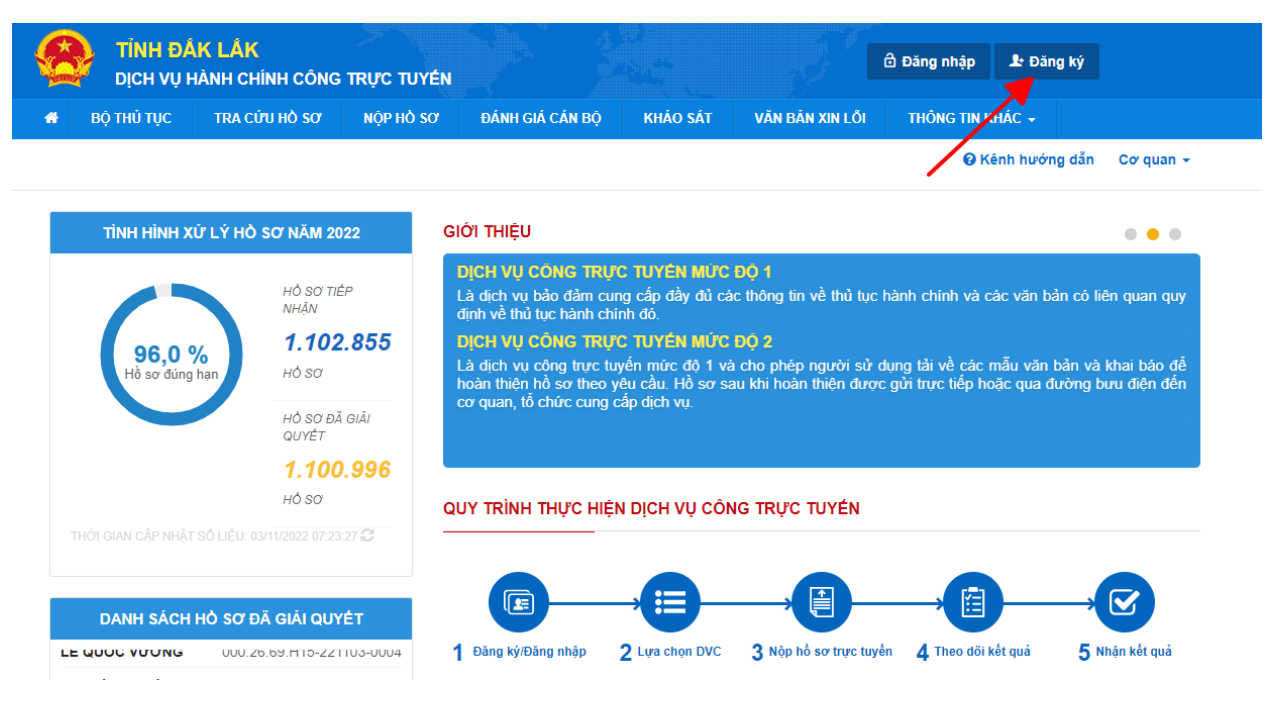

Bước 3: Chọn phương thức đăng ký

Chọn **Công dân**, phương thức **thuê bao di động** và nhập thông tin theo bảng dưới đây, sau đó bấm nút **Đăng ký** 

Lưu ý: Nhập đầy đủ các mục có dấu \* (bắt buộc) như: Tên đăng nhập (CCCD hoặc CMND), họ tên, ngày sinh, số điện thoại, nhập mã xác thực.

| Đăng ký                                                                               | Đăng ký                                                                                                    |  |  |  |
|---------------------------------------------------------------------------------------|----------------------------------------------------------------------------------------------------|--|--|--|
| Vui lòng chọn phương thức đăng ký                                                     |                                                                                                    |  |  |  |
| Công dân O Doanh nghiệp<br>Cơ quan nhà nước                                           | (Chỉ dành cho công dân)                                                                                                |  |  |  |
| <u> </u>                                                                              | Tên đăng nhập (Số CMT/CCCD) *                                                                                          |  |  |  |
| Xác minh mức độ trung bình (IAL2)                                                     | 066096123456                                                                                                    |  |  |  |
|                                                                                       | Họ tên *                                                                                                    |  |  |  |
|                                                                                       | Nguyễn Văn A                                                                                                    |  |  |  |
| Thuê bao Bảo hiểm Bô Công                                                             | Ngày sinh *                                                                                                    |  |  |  |
| di động xã hội An                                                                     | 22/05/1996                                                                                                    |  |  |  |
|                                                                                       | Số điện thoại *                                                                                                    |  |  |  |
| VIETNAM POST                                                                          | 0123456789                                                                                                    |  |  |  |
| Bưu điện                                                                              | Email                                                                                                    |  |  |  |
| Việt Nam                                                                              | Nhập email của bạn                                                                                                    |  |  |  |
| * Tài khoản cung cấp từ "Bưu điện Việt Nam"<br>không dành cho CBCCVC cơ quan nhà nước | Nhập mã xác thực *                                                                                                    |  |  |  |
|                                                                                       | 1omrcd 2                                                                                                    |  |  |  |
| Xác minh mức độ cao (IAL3)                                                            | 10-10-10 00-10-10-10-10-10-10-10-10-10-10-10-10-1                                                                      |  |  |  |
|                                                                                       | Bằng cách nhấp vào Đăng ký, bạn đồng ý<br>với <b>Điều khoản, Chính sách chia sẻ thông</b><br><b>tin</b> của chúng tôi. |  |  |  |
| USB ký số SIM ký số VNPT SmartCA                                                      | Đăng ký                                                                                                    |  |  |  |
|                                                                                       |                                                                                                    |  |  |  |

**Bước 4:** Nhập **mã OTP** được gửi về điện thoại (gồm 6 số), sau đó bấm **Xác nhận.** Nhập mật khẩu (*Mật khẩu ít nhất 8 ký tự trở lên, bao gồm chữ thường, chữ in hoa, số và ký tự đặc biệt*. Ví dụ: Nguyen@1996, Thuy2002#, Thao&1990...; ô **Nhập mật khẩu** và ô **Xác nhận mật khẩu** phải cùng một mật khẩu); bấm **Đăng ký** 

| Kết nối, cung cấp thông tin và dịch vụ công mọi lúc, mọi nơi                                            | <b>Đăng ký</b><br>* Sử dụng 8 ký tự trở lên bao gồm chữ    |
|----------------------------------------------------------------------------------------------------|------------------------------------------------------------|
| Xác thực mã OTP<br>Mã xác thực đã được gửi qua số điện thoại:<br>012xxx789<br>Nhận mã OTP:              | thường, chữ in hoa, số và ký tự đặc biệt.<br>Nhập mật khẩu |
| Bạn chưa nhận được mã? <b>Gửi lại OTP</b>                                                               | Xác nhận mật khẩu<br>Nhập lại mật khẩu                     |
| XÁC NHÂN<br>Chọn phương thức xác thực khác<br>Mất số điện thoại nhận OTP.<br>Chưa có tài khoản? Đăng ký | Đăng ký                                                    |

Chú ý: Khi màn thông báo **Chúc mừng bạn đã đăng ký thành công** tức là công dân đã đăng ký xong. Trong trường hợp đăng ký bị lỗi, công dân có thể xoá toàn bộ dữ liệu tạm (Clear Cache) được lưu trong trình duyệt web rồi thực hiện đăng ký lại.

## 2./ HƯỚNG DẪN NỘP HỒ SƠ THỦ TỤC CHUYỀN TRƯỜNG

Sau khi Công dân **đã Đăng ký thành công Tài khoản dịch vụ công Quốc gia** trên hệ thống; công dân có thể nộp Hồ sơ thủ tục chuyển trường bằng cách thực hiện các bước như sau:

Bước 1: Truy cập đường dẫn: https://dichvucong.daklak.gov.vn, sau đó bấm Đăng nhập

|   | HỆ THỔI<br>TÌNH ĐÁK | NG THÔNG TIN<br>LÁK | GIẢI QUYÉT | THỦ TỤC HÀNH    | СНІ́МН   |                 | 🖨 Đăng nhập      | 上 Đăng ký |
|---|---------------------|---------------------|------------|-----------------|----------|-----------------|------------------|-----------|
| * | BỘ THỦ TỤC          | TRA CỨU HỎ SƠ       | NỘP HỎ SƠ  | ĐÁNH GIÁ CÁN BỘ | KHẢO SÁT | VĂN BẢN XIN LÕI | THÔNG TIN KHÁC 🗸 |           |
|   |                     |                     |            |                 |          |                 | 😧 Kênh hướng dẫn | Cơ quan 👻 |
|   | TÌNH HÌNH X         | Ử LÝ HỎ SƠ NĂM 20   | 23 G       | iới thiệu       |          |                 |                  | • •       |

Tiếp tục bấm vào biểu tượng **Đăng nhập** (*Tài khoản cấp bởi cổng dịch vụ công quốc gia*) dành cho cá nhân, tổ chức như hình dưới đây:

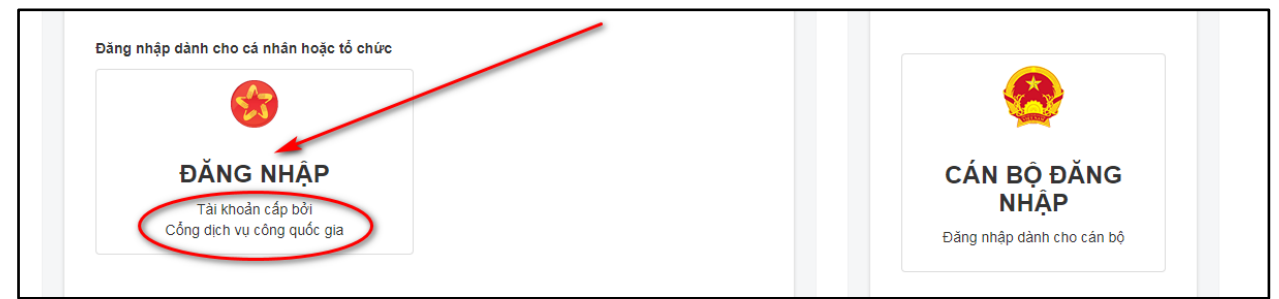

**Bước 2:** Bấm vào biểu tượng **Tài khoản cấp bởi cổng dịch vụ công quốc gia** (hình Quốc huy) và nhập vào các ô như hình dưới đây

| Đăng                                        | nhập                                                                        | Đăng nhập        |                |           |  |  |
|---------------------------------------------|-----------------------------------------------------------------------------|------------------|----------------|-----------|--|--|
| Chọn loại tài khoản bạn r<br>Cổng dịch vụ d | nuốn sử dụng đăng nhập<br>công Quốc Gia                                     | CMT/CCCD         | Usb ký số      | Sim ký số |  |  |
|                                             |                                                                             | Tên đăng nhập    | 1              |           |  |  |
|                                             |                                                                             | Nhập CMT/CCCD    |                |           |  |  |
| Tài khoản cấp bởi                           | Tài khoản Định dạnh điện tử                                                 | Mật khẩu         | 2              |           |  |  |
| Cong dịch vụ cong quốc gia                  | Cap DOI Bộ Công ăn<br>Chưa áp dụng với tài khoản quản trị<br>của Công DVCOG | Nhập mật khẩu 🦊  |                |           |  |  |
|                                             |                                                                             | Nhập mã xác thực | 3              |           |  |  |
|                                             |                                                                             | Mã xác thực      | af p           | 5 z e 🛛 📿 |  |  |
| <b>S</b>                                    |                                                                             |                  | Quên mật khẩu? | -4        |  |  |
| Tài khoản cấp bởi                           |                                                                             |                  | Đăng nhập      |           |  |  |

#### Chú ý:

- 1. Nhập Căn cước công dân hoặc Chứng minh nhân dân đã đăng ký tài khoản
- 2. Nhập mật khẩu đã đăng ký
- 3. Nhập **mã xác thực** bên cạnh
- 4. Bấm Đăng nhập

(*Trong trường hợp quên mật khẩu có thể bấm Quên mật khẩu để đặt lại mật khẩu*) **Bước 3:** Nhập **mã OTP** gửi về điện thoại, sau đó bấm Xác nhận

| -C            | ỔNG DỊCH VỤ CÔNG QUỐC GIA                                   |
|---------------|-------------------------------------------------------------|
| Kết nối       | , cung cấp thông tin và dịch vụ công mọi lúc, mọi nơi       |
| 4ã xác thực đ | Xác thực mã OTP<br>ã được gửi qua số điện thoại: 0123xxx789 |
|               | Nhập mã OTP:                                                |
|               |                                                             |
| Bạn           | chưa nhận được mã? Gửi lại OTP                              |
|               | XÁC NHẬN                                                    |
| Ch            | iọn phương thức xác thực khác                               |
|               | Mất số điện thoại nhận OTP.                                 |
|               | Chưa có tài khoản? Đăng ký                                  |

Bước 4: Giao diện hiện ra, bấm vào Tab Nộp hồ sơ

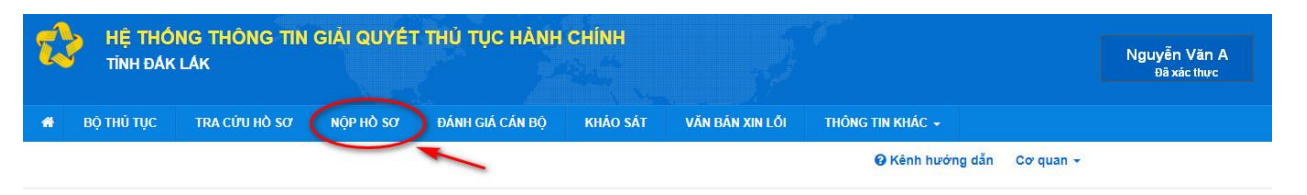

Thực hiện như hướng dẫn ở hình sau đây:

- Cơ quan: Sở Giáo dục và Đào tạo
- Lĩnh vực: Giáo dục đào tạo
- Bấm nút Tìm kiếm, sau đó tìm đến Thủ tục hành chính "Chuyển trường đối với học sinh trung học phổ thông", nhấn nút Nộp hồ sơ (bên phải)

| Từ khóa:              | Nhập Mã thủ tục hoặc Tên thủ tục để tra cứu |     |
|-----------------------|---------------------------------------------|-----|
| Co <sup>r</sup> quan: | Sở Giáo dục và Đào tạo                      | *.  |
| Lĩnh vực:             | Giáo dục và Đào tạo                         | ×., |
| Mức độ DVC:           | Chọn mức độ                                 | ~   |
| Cấp thủ tục:          | Tất cả                                      | ~   |

| im th | ấy <mark>28</mark> thủ tục |            |                                                                           | Hiểr                      | n thị 15                        | ✓ dòng/tran               |
|-------|----------------------------|------------|---------------------------------------------------------------------------|---------------------------|---------------------------------|---------------------------|
| STT   | ма ттнс                    | Mức độ DVC | Tên thủ tục hành<br>chính                                                 | Cơ quan                   | Lĩnh<br>vực                     |                           |
| 1     | 1.005049.000.00.00.H15     | Toàn trình | Cho phép trung tâm<br>ngoại ngữ, tin học<br>hoạt động giáo dục            | Sở Giáo dục<br>và Đào tạo | Giáo<br>dục<br>và<br>Đào<br>tạo | Nộp hồ sơ<br>Xem chi tiết |
| 2     | 1.005025.000.00.00.H15     | Toàn trình | Cho phép trung tâm<br>ngoại ngữ, tin học<br>hoạt động giáo dục<br>trở lại | Sở Giáo dục<br>và Đào tạo | Giáo<br>dục<br>và<br>Đào<br>tạo | Nộp hồ sơ<br>Xem chi tiết |
| 3     | 1.004988.000.00.00.H15     | Toàn trình | Cho phép trường<br>trung học phỗ thông<br>chuyên hoạt động trở<br>lại     | Sở Giáo dục<br>và Đào tạo | Giáo<br>dục<br>và<br>Đào<br>tạo | Nộp hồ sơ<br>Xem chi tiết |
| 1     | 1.005074.000.00.00.H15     | Toàn trình | Cho phép trường<br>trung học phổ thông<br>hoạt động giáo dục              | Sở Giáo dục<br>và Đào tạo | Giáo<br>dục<br>và<br>Đào<br>tạo | Nộp hồ sơ<br>Xem chi tiết |
| 5     | 2.002478.000.00.00.H15     | Toàn trình | Chuyến trường đối<br>với học sinh trung<br>học phố thông.                 | Sở Giáo dục<br>và Đào tạo | Giáo<br>dục<br>và<br>Đào<br>tạo | Nộp hồ sơ<br>Xem chi tiết |

# Bước 5: Điền đầy đủ thông tin như hình dưới đây, sau đó bấm Đồng ý và tiếp tục

| Họ và tên (*)               |            | Tên cơ quan/tổ chức | Ngày Sinh (*)                  | en 1 |
|-----------------------------|------------|---------------------|--------------------------------|------|
| Ngày cấp CMND/CCCD          |            | Nơi cấp CMND/CCCD   | số CMND/CCCD (*)3              |      |
|                             | <b>***</b> |                     | -                              |      |
| Số Fax                      |            | Email               | Di động (*)                    |      |
| Tỉnh/Thành phố 🖱 💋 5        |            | Quận/Huyện          | - 6 Phường/Xã/Thị trấn         |      |
| Tỉnh Đắk Lắk                | ~          | Chưa chọn           | <ul> <li> Chưa chọn</li> </ul> | `    |
| Số nhà/Đường/Tỗ/Ấp/Thôn/Xóm |            | Số GCN/GP           |                                |      |
|                             |            |                     | 9)~                            |      |

**Bước 6:** Tích chọn các mục như hình vẽ, bấm **Chọn tập tin,** có 2 chế độ tải tập tin lên hệ thống là: **Scan File** (ảnh máy quét) hoặc **Chọn tệp tin** (ảnh chụp) các loại giấy tờ.

| h I                         | kẻm Tệp tin vào các thành phần hồ sơ tương ứng, có thể đính kèm tệp                      | tin có đuôi .doc, . | docx, .pdf, .JPG hoặc tệ  | p tin nén. Dung lượn | g tối đa là 6 Mb. |
|-----------------------------|------------------------------------------------------------------------------------------|---------------------|---------------------------|----------------------|-------------------|
| #                           | Tên giấy tờ                                                                              | Số bản (*)          | Tệp tin                   | Mấu đơn              | Ký số tệp ti      |
|                             | Đơn xin chuyển trường do cha hoặc mẹ hoặc người giám hộ ký                               |                     |                           |                      | 🕜 Ký số           |
|                             |                                                                                          | 1                   | Chọn tệp tin-             |                      |                   |
|                             | 1                                                                                        |                     | Scan File                 |                      | CR 100 at         |
|                             | trưởng nhà trường ký xác nhận và đóng dấu                                                | 1                   | Chọn tệp tin              |                      | La Ky So          |
| 1                           | Giấy chứng nhận trúng tuyến vào lớp đầu cấp trung học phố thông quy định                 |                     |                           | 2                    | 🖪 Ký số           |
| -                           | cụ thể loại hình trường được tuyển (công lập hoặc tư thục).                              | 1                   | Chọn tệp tin-             |                      |                   |
| 2                           | Giấy giới thiệu chuyển trường do Hiệu trưởng nhà trường nơi đi cấp                       |                     |                           |                      | 🕑 Ký số           |
| Sidy gior the endyer theory |                                                                                          | 1                   | Chọn tệp tin <del>√</del> |                      |                   |
| 1                           | Giấy giới thiệu chuyển trường do Giám đốc Sở Giáo dục và Đào tạo (đối với                |                     |                           |                      | 🕼 Ký số           |
|                             | cấp trung học phố thông) nơi đi cấp (trường hợp xin chuyển đến từ tỉnh, thành phố khác). | 1                   | Chọn tệp tin≁             |                      |                   |
| 1                           | Giấy xác phân của chính quyền địa phương nơi học sinh cự trú với những học               |                     |                           |                      | CR KÝ Số          |
|                             | sinh có hoàn cảnh đặc biệt khó khăn về gia đình                                          | 1                   | Chon tên tin <del>v</del> |                      | LS Ky SU          |

**Bước 7:** Sau khi tải **Tập tin ảnh** các loại hồ sơ lên hệ thống, kéo xuống dưới cùng bên phải nhấn nút **Đồng ý và tiếp tục** 

Bước 8: Chọn hình thức nhận kết quả. Chọn một trong ba hình thức sau đây:

- 1. Đến cơ quan tiếp nhận để nhận kết quả (Đến trung tâm Phục vụ hành chính công nhận kết quả)
- 2. Gửi hồ sơ đến địa chỉ của tôi (gửi kết quả qua Bưu điện bằng cách: Chọn tỉnh/TP; Huyện/Quận/TX; Phường/Xã/thị trấn; số nhà/Đường/Ấp/Thôn..., ghi rõ tên người nhận, số điện thoại người nhận) Ví dụ: Nguyễn Văn A, ĐT: 0123xxx789, số nhà 101, đường X, Phường Y, Ouân 1, TP Hồ Chí Minh.
- 3. Nhận kết quả trực tuyến (Chỉ nhận File kết quả quét Scan trên hệ thống)

Sau khi chọn xong một trong ba hình thức bấm nút Đồng ý và tiếp tục

| thức nhận kết quả (*)                | Tỉnh/TP nhận kết quả (*)           | Quận/Huyện nhận kết quả (*) |  |
|--------------------------------------|------------------------------------|-----------------------------|--|
| ửi hồ sơ đến đến địa chỉ của tôi     | Thành phố Hồ Chí Minh              | Chưa chọn                   |  |
| ến cơ quan tiếp nhận để nhận kết quả | Số nhà/Đường/Tố/Áp/Thôn/Xóm nhận k | ết quả (*)                  |  |
| iận kết quả trực tuyến               |                                    |                             |  |
|                                      |                                    |                             |  |
| ấy địa chỉ của Người nộp             |                                    |                             |  |

**Bước 9:** Kiểm tra lại toàn bộ thông tin đã nhập, sau đó **nhập mã xác nhận**, tích vào ô **"Tôi xin chịu trách nhiệm trước pháp luật về lời khai trên"** và nhấn **"Nộp hồ so"** 

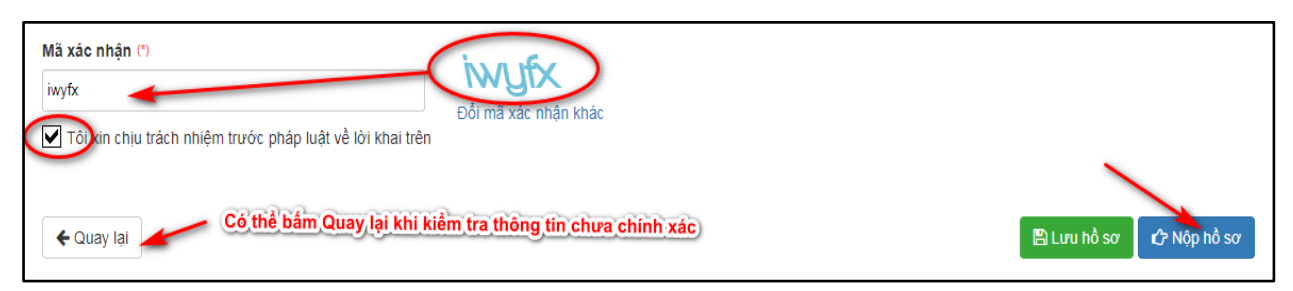

Cuối cùng: Xuất hiện thông bảo "Chúc mừng bạn đã nộp hồ sơ thành công!" tức là công dân đã nộp xong hồ sơ.

Lưu ý: Công dân có thể bổ sung hồ sơ còn thiếu bằng cách **Tra cứu hồ sơ** nhập thông tin và nhập **mã cập nhật** gửi về điện thoại để cập nhật lại./.

| BỘ THỦ TỤC                                                     | TRA CỨU HỎ SƠ                 | NỘP HỎ SƠ                                                              | ĐÁNH GIÁ CÁN BỘ                       | KHẢO SÁT                              | VĂN BẢN XIN LÕI | THÔNG TIN KHÁC 🗸   |           |
|----------------------------------------------------------------|-------------------------------|------------------------------------------------------------------------|---------------------------------------|---------------------------------------|-----------------|--------------------|-----------|
|                                                                |                               |                                                                        |                                       |                                       |                 | 🤂 Kênh hướng dẫn   | Cơ quan 👻 |
|                                                                |                               |                                                                        |                                       |                                       |                 |                    |           |
|                                                                |                               | TR                                                                     | A CỨU THÔNG TIN                       | N HỒ SƠ TRỰ                           | C TUYÉN         |                    |           |
| Tra cứu hồ sơ                                                  | bằng tin nhắn SM              | S                                                                      |                                       |                                       | Tra cứu         | u hồ sơ trực tuyến |           |
| Soạn tin nhắn theo<br>Tra cứu hồ sơ<br>Số hồ sơ<br>000.00.05.H | cú pháp TTHC gu<br>trực tuyến | ửi về tổng đài 8188<br>Số CMND người nộ<br>Nhập số CMND ng<br>Tim kiểm | P Tên côr<br>trời nôp Nhập<br>Làm mới | <b>ig dân nộp</b><br>tên công dân nộp |                 | •                  | -         |

Mọi chi tiết xin liên hệ:

- Quầy số 15, Tầng 3, Trung tâm Phục vụ Hành chính công tỉnh Đắk Lắk

Địa chỉ: Số 09, đường Nguyễn Tất Thành,
 phường Thắng Lợi, thành phố Buôn Ma Thuột,
 tỉnh Đắk Lắk

- Điện thoại: 02623.650.650, nhánh 15.

Link Zalo Trao đổi TTHC: https://zalo.me/g/lavnxr603 Mã QR code:

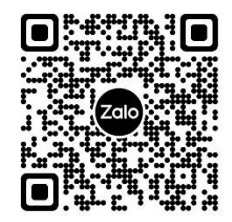

Nhóm zalo: Trao đổi TTHC Sở GDĐT